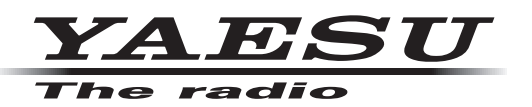

# FTM-300D シリーズ MAIN/SUB ファームウェア アップデートマニュアル

八重洲無線株式会社

#### 重要

- ・ 本ソフトウェアは、FTM-300D シリーズの日本国内向け仕様のアップデートファームウェアです。
- •日本国内向け仕様の FTM-300D シリーズにのみ使用できます。
- 海外仕様の FTM-300D シリーズには使用できません。
- ・本ソフトウェアをダウンロードされる前に、"ご利用上の注意"を必ずお読みのうえ、内容をご確認いただいたうえで、ダウンロードを行ってください。
- 本ソフトウェアをダウンロードまたはインストールされた場合は、"ご利用上の注意"に同意いただいた ものとみなします。

## ご利用上の注意

- 本ソフトウェアの使用は、すべてお客様の責任において行ってください。本ソフトウェアを使用する事に より、お客様に損害が生じたとしても、弊社は一切の責任を負わないものとします。
- ・本ソフトウェアおよび本ソフトウェアに付属されているマニュアル等の著作権、その他のいかなる知的 財産権も、すべて八重洲無線株式会社に帰属します。
- ・本ソフトウェアの改修、変更、リバース・エンジニアリング、逆コンパイル等の行為を禁止します。また、 ダウンロードされたファイルの再配布、他メディアへの転載、販売等も禁止します。
- ダウンロードしたファイルは、個人的使用以外にはお使いになれません。
- お客様ご自身でアップデート作業が出来ない場合は、販売店または、当社カスタマーサポートまでご相談下さい。

## お問い合わせ先

八重洲無線株式会社 カスタマーサポート 電話番号 0570-088013 受付時間 平日 9:00~12:00、13:00~17:00

## バージョンアップ対象製品

バージョンアップの対象となる無線機は下記の通りです。無線機:FTM-300D シリーズ(無線機本体)仕向地:日本向け(JPN)

# 注意

書き込みをする前に、お客様の無線機の機種(Model)および仕向地(Type)を必ずご確認下さい。 誤って、異なる機種や仕向地のファームウェアを書き込んでしまうと、無線機が正常に動作しなくな るばかりでなく、故障の原因にもなりますので、ご注意ください。

# CAUTION

Please be sure to confirm the model and the destination (Type) of your transceiver before writing firmware to it. Writing incorrect firmware to the transceiver may cause abnormal operation or failure.

# システム要件(動作環境)

このプログラムを使用するためには、下記の環境を持つパソコンおよび接続ケーブルが必要です。

#### <u>オペレーティングシステム(OS)</u>

- Microsoft<sup>®</sup> Windows<sup>®</sup> 11
- Microsoft<sup>®</sup> Windows<sup>®</sup> 10
- Microsoft<sup>®</sup> Windows<sup>®</sup> 8.1

#### CPU

オペレーティングシステム(OS)のシステム要件を満たす性能を持つ CPU

#### RAM (システムメモリ)

オペレーティングシステム(OS)のシステム要件を満たす容量以上の RAM(システムメモリ)

#### HDD (Hard Disk)

オペレーティングシステム(OS)のシステム要件を満たす容量以上の HDD(ハードディスク) なお、OS が動作する為に必要な空き容量とは別に、プログラムを実行する為に、約 50MByte 以上の 空き容量が必要です。

#### <u>ポート</u>

USB インターフェース(USB ポート)

#### <u>ケーブル</u>

FTM-300D に付属の USB ケーブル ※オプションの WIRES-X コネクションケーブルキットに同梱されている PC コネクションケーブルは ファームウェアアップデートには使えません。

#### 商標

Microsoft<sup>®</sup>、Windows<sup>®</sup>、Windows<sup>®</sup> 8.1、Windows<sup>®</sup> 10、Windows<sup>®</sup> 11 は、米国 Microsoft Corporation の米国およびその他の国における登録商標です。

## ファームウェアアップデートの概要

MAIN ファームウェアまたは SUB ファームウェアのアップデートの手順は以下のとおりです。 すでに準備が完了しているパソコンの場合には、下記の"**準備(1)**"と"**準備(2)**"は必要ありません。 "MAIN ファームウェアのアップデート"(12ページ)または"SUB ファームウェアのアップデート" (19ページ)に進んでください。

"準備(1) Microsoft .NET Framework 3.5 SP 1 のインストール"(5 ページ)

# 現在のファームウェアバージョンの確認手順

- 1. [F(SETUP)] キーを長押しして、セットアップメニュー画面を表示します。
- 2. DIAL ツマミを回して [DISPLAY] を選択して DIAL ツマミを押します。
- DIAL ツマミを回して [5 ソフトウェア バージョン] を選択して DIAL ツマミを押します。
   FTM-300D の現在のファームウェアバージョンが下記のように表示されます。
   Main Ver. : X.X
  - Sub Ver. : X.X
  - DSP Ver. : X.XX
- 4. [DISP] キーを押して通常画面に戻ります。

# 準備(1) Microsoft .NET Framework 3.5 SP 1 のインストール

FTM-300D のファームウェアアップデートには、<u>Microsoft .NET Framework 3.5 Service Pack 1 の</u> <u>インストールが必要</u>です。この操作は初回のみ必要です。

- ※ Microsoft .NET Framework 4.0 以降がすでにインストールされているパソコンでも、別途、
   Microsoft .NET Framework 3.5 Service Pack 1 をインストールする必要があります。
- ※ 以下の手順は、Windows 10 の操作を例にして説明しています。
- Web ブラウザで <u>https://www.microsoft.com/ja-jp/download/details.aspx?id=22</u> を開いて、 [ダウンロード] をクリックし、画面の指示に従って "dotnetfx35setup.exe" をダウンロードします。
- ダウンロードした "dotnetfx35setup.exe"を実行します。
   "ユーザー アカウント制御"画面が表示された場合は、[はい] をクリックします。

| 🍤 ユーザー アカウント制御                                                                                 | ×            |
|------------------------------------------------------------------------------------------------|--------------|
| ? このアプリが PC に変更を加えることを許可しますか?                                                                  |              |
| プログラム名: dotnetfx35setup.exe<br>確認済みの発行元: Microsoft Corporation<br>ファイルの入手先: このコンピューター上のハードドライブ |              |
| ◇ 詳細を表示する(D) はい(Y) いし                                                                          | ,\え(N)       |
| これらの通知を表示するタイミングを                                                                              | <u>を変更する</u> |

"Windows の機能" 画面が表示され、"お使いの PC にあるアプリには、Windows の次の機能が必要です: " と表示されます。

3. [この機能をダウンロードしてインストールする] をクリックします。

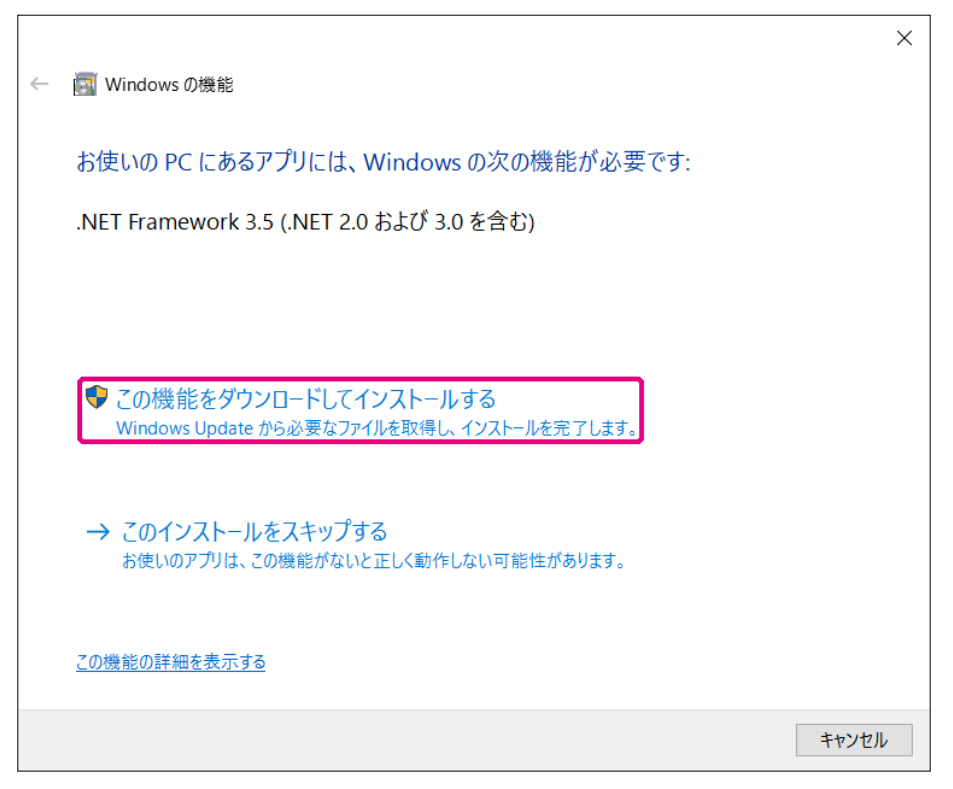

必要なファイルがダウンロードされ、Microsoft .NET Framework 3.5 Service Pack 1 がインス トールされます。インストールが完了すると、"Windows の機能"画面に"次の機能のインストール に成功しました:"と表示されます。

4. [閉じる] をクリックします。

|              |                                           | $\times$ |
|--------------|-------------------------------------------|----------|
| $\leftarrow$ | ist Windows の機能                           |          |
|              | 次の機能のインストールに成功しました:                       |          |
|              | .NET Framework 3.5 (.NET 2.0 および 3.0 を含む) |          |
|              |                                           |          |
|              |                                           |          |
|              | この機能を必要とするアプリの冉起動が必要になる場合があります。           |          |
|              |                                           |          |
|              |                                           |          |
|              |                                           |          |
|              |                                           | _        |
|              | 閉じる                                       | <u>ن</u> |

以上で Microsoft .NET Framework 3.5 Service Pack 1 のインストールは完了です。 続けて、"準備(2)必要なソフトウェアのインストール"(7 ページ)に進んでください。

# 準備(2)必要なソフトウェアのインストール

下記の手順でアップデートに必要なソフトウェア(USB ドライバーとランタイムライブラリ Microsoft Visual C++ 2008 Redistributable)をインストールします。この手順は、初回のみ必要です。

- ※ これらのソフトウェアがすでにインストールしているパソコンでは、この手順は必要ありません。 "MAIN ファームウェアのアップデート"(12ページ)に進んでください。
- ※ また以前に FT3D または FT2D のアップデートを行ったことがあるパソコンで、これらのソフトウェ アをすでにインストールしている場合も、この手順は必要ありません。
- ダウンロードした zip ファイルを解凍します。
   展開先のフォルダが自動的に開きます。
- "FTM-300D\_MAIN\_verXXX(JPN).exe" (YAESU アイコン)をダブルクリックします。 ("XXX" はバージョン番号です。)
  - ※ SUB ファームウェア "FTM-300D\_SUB\_verXXX(JPN).exe" でも同様の手順で必要なソフトウェ アのインストールができます。どちらかの手順で必要なソフトウェアをすでにインストールしている 場合は再度のインストールは必要ありません。

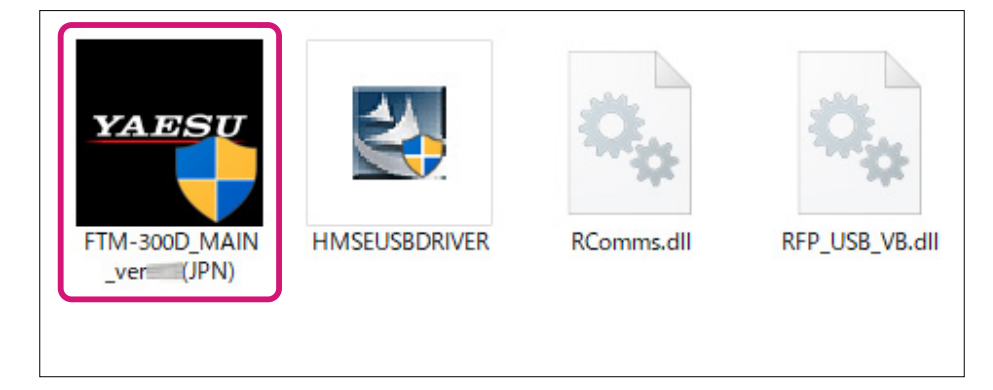

※ "ユーザーアカウント制御"画面が表示された場合は、[インストール]をクリックします。
 "YAESU Firmware Update Program"が起動します。

3. [USB Driver Install] をクリックします。

| VAESU Firmware Update Program                                            | -        |      | × |
|--------------------------------------------------------------------------|----------|------|---|
| Model : FTM-300D(MAIN)<br>Type : JPN<br>Version :                        |          |      |   |
| 最初にPCの通信環境設定を行ってから、Updateボタンを押してください。                                    |          |      |   |
| 初めてこの機種のファームウェアをアップデートする場合、″USB Driver I<br>押して、USB Driverをインストールしてください。 | nstall"7 | ボタンを | - |
| COM Port                                                                 |          |      |   |
| Baud Rate (bps)                                                          |          |      |   |
| USB Driver<br>Install Update                                             |          | Exit |   |

"Driver Install" 画面が表示されます。

4. [Install] をクリックします。

| Driver Install                                                                                                    |
|----------------------------------------------------------------------------------------------------|
| 初めてこの機種のファームウェアをアップデートする場合、アップデート機器を<br>PCへ接続する前に、USB Driverをインストールする必要があります。<br>(2回目以降のアップデートの場合には必要ありません。)<br>USBドライバーをインストールしますか? |
| Install Cancel                                                                                                    |

\* "Windows セキュリティ"画面が表示された場合は、[インストール]をクリックしてください。
 USB ドライバーがインストールされ、"Driver Install"画面に "USB Driver Loading…"が点滅表示されます。(USB ドライバーのインストールは、約30 秒掛かります。)

| Driver Install                                                                |
|-------------------------------------------------------------------------------|
|                                                                               |
|                                                                               |
| 初めてこの機種のファームウェアをアップデートする場合、アップデート機器を<br>PCへ接続する前に、USB Driverをインストールする必要があります。 |
| (2回目以降のアップデートの場合には必要ありません。)                                                   |
| JSB ドライバーをインストールしますか?                                                         |
|                                                                               |
|                                                                               |
|                                                                               |
|                                                                               |
| USB Driver Loading                                                            |
|                                                                               |
|                                                                               |
| Install Cancel                                                                |
|                                                                               |

続けて「Microsoft Visual C++ 2008 Redistributable セットアップ」画面が表示されます。 5. [次へ] をクリックします。

| 劇 Microsoft Visual C++ 2008 Redistributable セットアップ        | -           |        | Х  |
|-----------------------------------------------------------|-------------|--------|----|
| Microsoft Visual C++ 2008 Redistributable セットア<br>ップへようこそ |             |        |    |
| このウィザードに従ってインストールを進めます。                                   |             |        |    |
| (二)次へ(N)                                                  | <b>_</b> ++ | マンセル(0 | )) |

"ライセンス条項"が表示されます。

6. [同意する] をクリックしてチェックを入れて、[インストール] をクリックします。

| By Microsoft Visual C++ 2008 Redistributable セットアップ     - □                                                                            | Х |
|----------------------------------------------------------------------------------------------------|---|
| ライセンス条項                                                                                                    |   |
|                                                                                                    |   |
| ニノムショフタ 酒におせまれた 接到した限ローマリック・中央な ビノセキ ひノゼ オリット ロットコレウェ マキノショフ                                                                           |   |
| アイビンス架項に起来でいた推測に利用について、内谷ないの読みべたでいるこのフラインエアをインストールするには、ライセンス条項に同意する必要があります。                                                            |   |
| マイクロソフト ソフトウェア ライセンス条項                                                                                                    |   |
| MICROSOFT VISUAL C++ 2008 RUNTIME LIBRARIES (X86, IA64 AND X64), SERVICE PACK 1<br>本マイクロソフト ライセンス条項 (以下「本ライセンス条項」といいます)は、お客様とMicrosoft |   |
| Corporation(以下「マイクロ・フト」といいます)との契約を構成します。以下の条項を注意してお読<br>みください、オライヤンフを通え、トヨッショントウーマキャンジョントウーマが記録された媒体(小下総                               |   |
| 称して「本リフトウェア」といます)に適用されます。また、本ライセンス条項は、以下の本ソフト                                                                                          |   |
|                                                                                                    |   |
| 残りのテキストを表示するには、PageDown キーを押してください。                                                                                                    |   |
|                                                                                                    |   |
|                                                                                                    |   |
| ✓ 同意する(A)                                                                                                    |   |
| 〈戻る(B) インストール(1) キャンセル(0)                                                                                                    |   |

Microsoft Visual C++ 2008 Redistributable がインストールされます。インストールが完了する と、"Microsoft Visual C++ 2008 Redistributable セットアップ"画面に"セットアップデア" と表示されます。

7. [完了] をクリックします。

| 劇 Microsoft Visual C++ 2008 Redistributable セットアップ -                | -   |          | × |
|---------------------------------------------------------------------|-----|----------|---|
| セットアップ完了                                                            |     |          |   |
|                                                                     |     |          |   |
| Microsoft Visual C++ 2008 Redistributable が正常にインストールされました。          |     |          |   |
| この製品用の最新の Service Pack およびセキュリティ更新プログラムをダウンロードして<br>ルすることを強くお勧めします。 | インス | <b>⊦</b> |   |
| 詳細こついては、以下の Web サイトを参照してください。                                       |     |          |   |
| 製品サポート センター                                                         |     |          |   |
|                                                                     |     |          |   |
|                                                                     |     |          |   |
|                                                                     |     |          |   |
|                                                                     |     |          |   |
|                                                                     |     |          |   |
| (                                                                   | 完   | 7(F)     |   |

YAESU Firmware Update Program の "Driver Install" 画面に戻ります。 続けて USB ドライバーのインストールを確認します。

| Driver Install     |                       |                 |  |
|--------------------|-----------------------|-----------------|--|
|                    |                       |                 |  |
|                    |                       |                 |  |
| 次に、アップテ            | ートしたい機器の準備をし          | ます。             |  |
| 1.アップデート<br>切り替えてく | したい機器のスイッチを″さ<br>ださい。 | プログラム書き込みモード"に  |  |
| 2.切替できたら           | 、PCとアッブデート機器を         | USBケーブルにて接続します。 |  |
| 3.接続できたら           | 、[Next]ボタンを押します       | •               |  |
|                    |                       |                 |  |
|                    |                       |                 |  |
|                    |                       |                 |  |
|                    |                       |                 |  |
|                    |                       |                 |  |
|                    | Next                  | Cancel          |  |

## USB ドライバーのインストールを確認する

USB ドライバーが正しくインストールされていることを確認します。

- 1. FTM-300Dの電源が入っている場合は、電源スイッチを長押しして電源をオフにします。
- 2. FTM-300Dから電源ケーブルを外します。

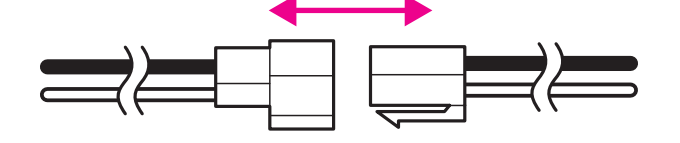

- FTM-300D本体にコントローラ(フロントパネル)が取り付けられている場合は、コントローラ左側 面のリリースノブを押してコントローラを取り外してください。
- FTM-300D 本体正面の DATA 端子の下側にある "アップデートスイッチ"を、細いピン先などで "UPDATE"(右側)にスライドさせます。

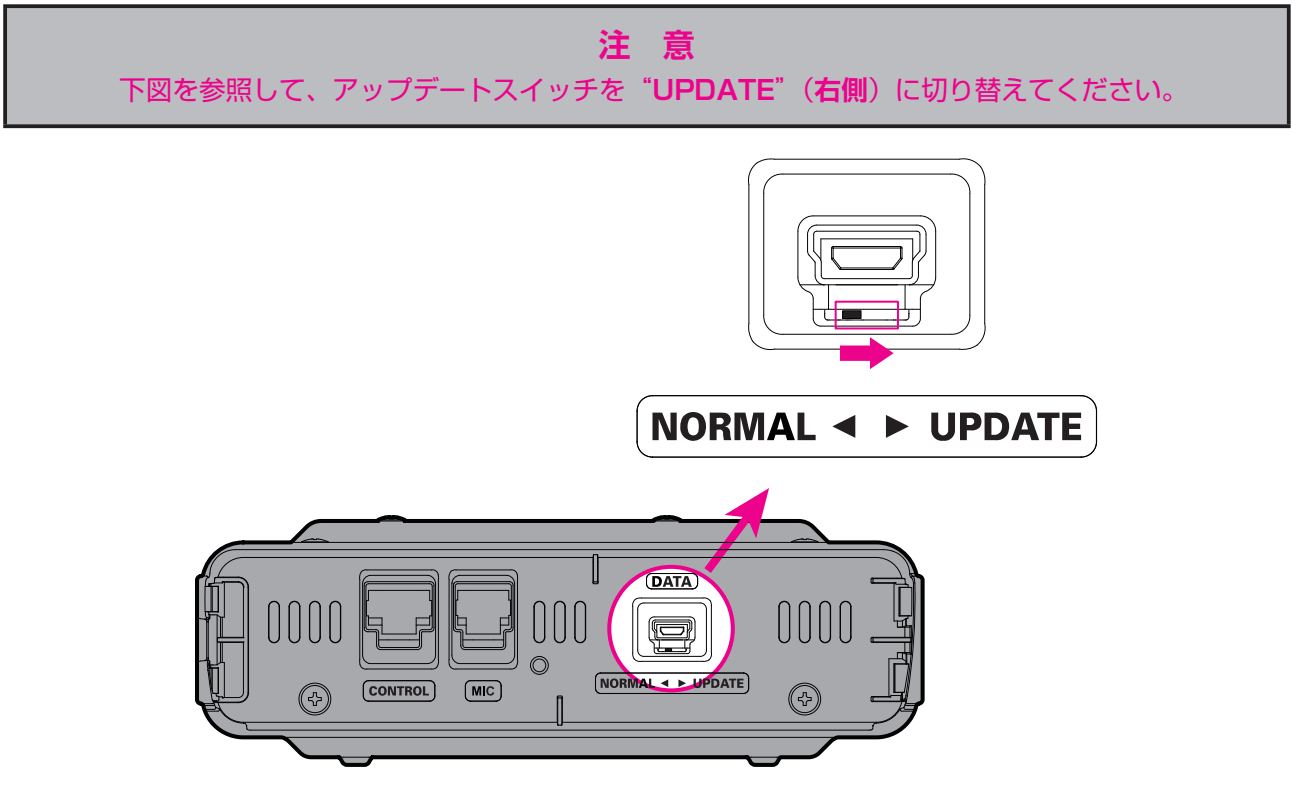

5. 付属の USB ケーブルで FTM-300D 本体のフロントの DATA 端子とパソコンの USB 端子を接続します。

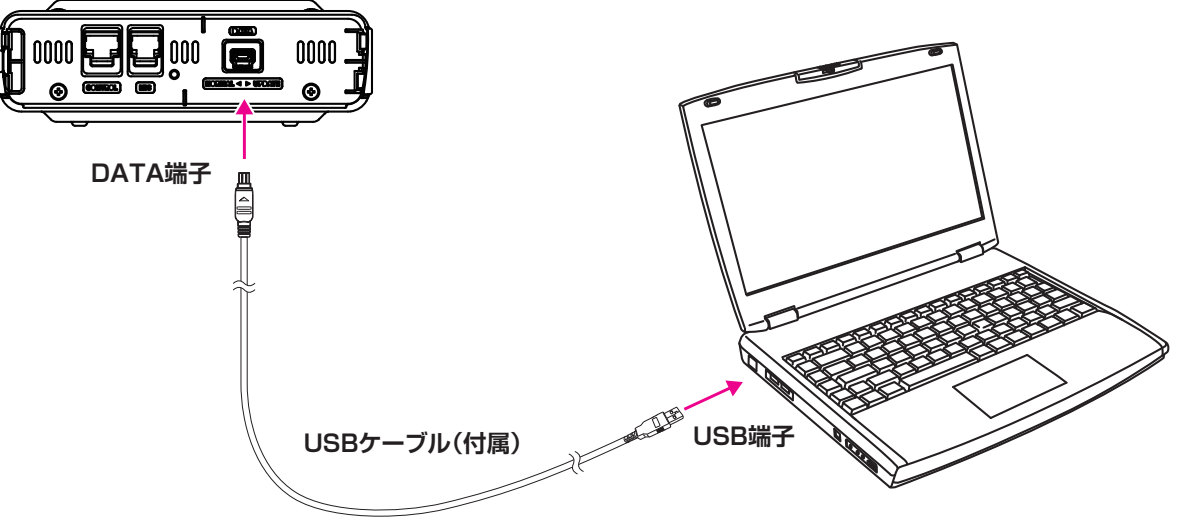

FTM-300D に電源ケーブルを接続して DC13.8V を加えます。
 参考: このとき FTM-300D の電源スイッチを押しても、電源がオンになりませんが正常です。

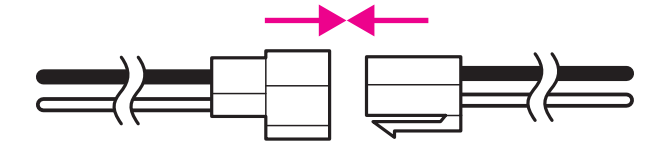

7. Windows の [スタート] を右クリックして、表示されたメニューの [デバイスマネージャー] を クリックして、デバイスマネージャー画面を表示します。

Renesas USB Development Tools に "Generic Boot USB Direct" が表示されていれば、正常 にインストールが完了しています。

注意:アップデートスイッチを"UPDATE"に切り換えて、FTM-300D とパソコンを付属の USB ケーブルで接続していないと、デバイスマネージャー画面にデバイスとして表示されませんので、 確認することができません。

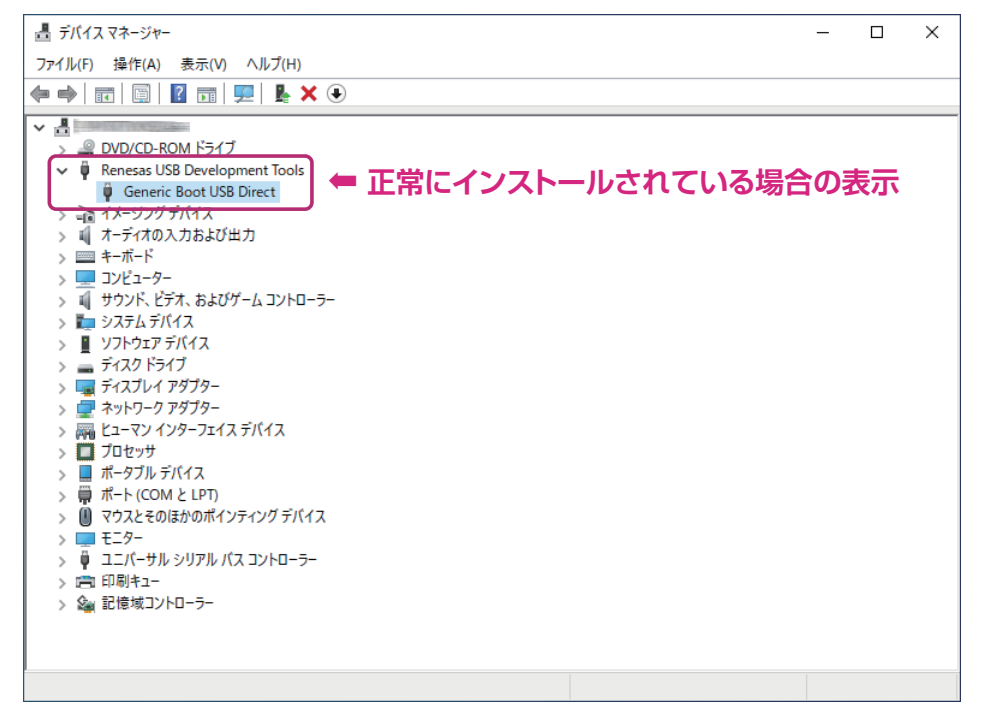

続けて MAIN ファームウェアのアップデートを行う場合には "**MAIN ファームウェアのアップデー** ト"の "**手順 11**"(14 ページ)に進んでください。

#### ● 誤った USB ドライバーを認識している場合

下記のようにユニバーサル シリアル バス コントローラーに "Renesas USB1653 USB Boot Mode Device" が表示されている場合は、パソコンがドライバーを誤って認識しています。

このままファームウェアのアップデートはできませんので、もう一度、"準備(2)必要なソフトウェアのインストール"(7ページ)の手順で、正しいドライバーをインストールしてください。

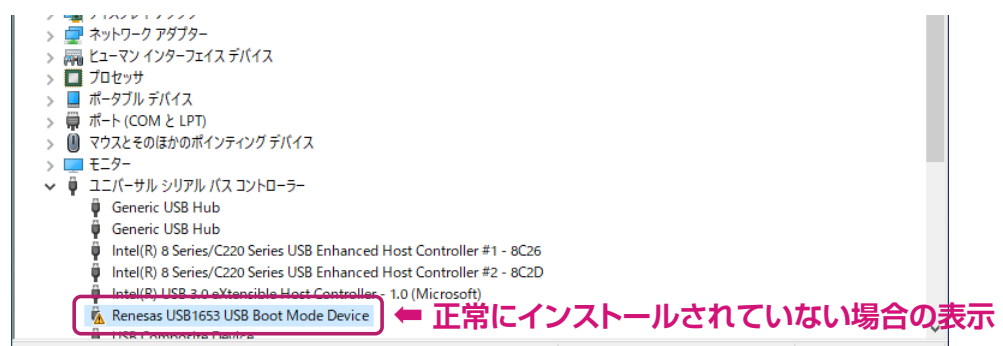

# MAIN ファームウェアのアップデート

FTM-300D の MAIN ファームウェアをアップデートします。

# 注 意

アップデート終了後に、FTM-300D をオールリセットする必要があります。オールリセットすると、 メモリーに保存してある内容はすべて消去されます。メモリーに保存した内容はリセットをする前に、 紙などに記録するか、または microSD メモリカードへ保存してください。 操作について詳しくは、『FTM-300D 取扱説明書 <詳細編 >』 **\*セットアップメニュー:(SD** CARD メニュー) の **\*1 データを microSD メモリカードへ保存する / 読み出す** を参照してくだ さい。

- ※ "準備(1)" と "準備(2)" に続けて、アップデートを行う場合には 14 ページの "手順11" に 進んでください。
- ダウンロードした zip ファイルを解凍します。
   展開先のフォルダが自動的に開きます。
- "FTM-300D\_MAIN\_verXXX(JPN).exe" (YAESU アイコン)をダブルクリックします。
   \* "XXX" はバージョン番号です。

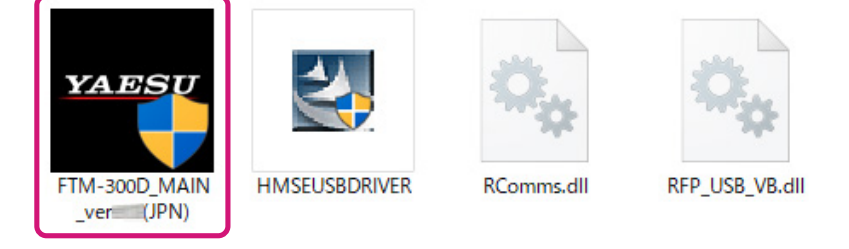

- "Windows セキュリティ"画面が表示された場合は、[インストール]をクリックしてください。
   "YAESU Firmware Update Program"が起動します。
- 4. [Update] をクリックします。

| YAESU Firmware Update Program                                            | -        |      | X |
|--------------------------------------------------------------------------|----------|------|---|
| Model : FTM-300D(MAIN)<br>Type : JPN<br>Version :                        |          |      |   |
| 最初にPCの通信環境設定を行ってから、Undeteボタンを押してください。                                    |          |      |   |
| 取f/JICFOの通信環境設定を行うている、Updateホタンを押してくたらい。                                 |          |      |   |
| 初めてこの機種のファームウェアをアップデートする場合、"USB Driver I<br>押して、USB Driverをインストールしてください。 | nstall"7 | ドタンを |   |
| COM Port                                                                 |          |      |   |
| Baud Rate (bps)                                                          |          |      |   |
| USB Driver<br>Install                                                    | )        | Exit |   |

アップデートを始める前の準備作業が表示されます。

| YAESU Firmware Update Program                                                                                                    | <u> </u> |        | ×   |
|----------------------------------------------------------------------------------------------------|----------|--------|-----|
| Model : FTM-300D(MAIN)<br>Type : JPN<br>Version :                                                                                                    |          |        |     |
| アップデートを始める前に、必ず下記の準備作業を行って下さい。<br>(詳細は、PDFをご覧下さい。)<br>1. 本体から電源ケーブルを外します。<br>2. ブログラムスイッチを UPDATE 側に切り替えます。<br>3. FTM-300DとPCをケーブルで接続します。<br>4. 本体に電源ケーブルを接続し、電源を供給します。<br>上記の準備が完了しましたら、下記 OK ボタンを押してください。 |          |        | ^   |
| USB Driver<br>Install                                                                                                    |          | Cancel | h.d |

- 5. FTM-300D の電源が入っている場合は、電源スイッチを長押しして電源をオフにします。
- 6. FTM-300Dから"電源ケーブル"を外します。

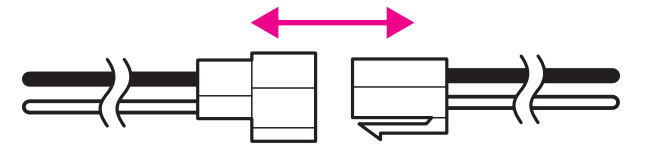

- 7. コントローラ(フロントパネル)が本体に取り付けられている場合は、コントローラ左側面のリリース ノブを押して、コントローラを取り外します。
- 8. FTM-300D 本体正面の DATA 端子の下側にある "**アップデートスイッチ**"を、細いピン先などで **"UPDATE**"(**右側**)にスライドさせます。

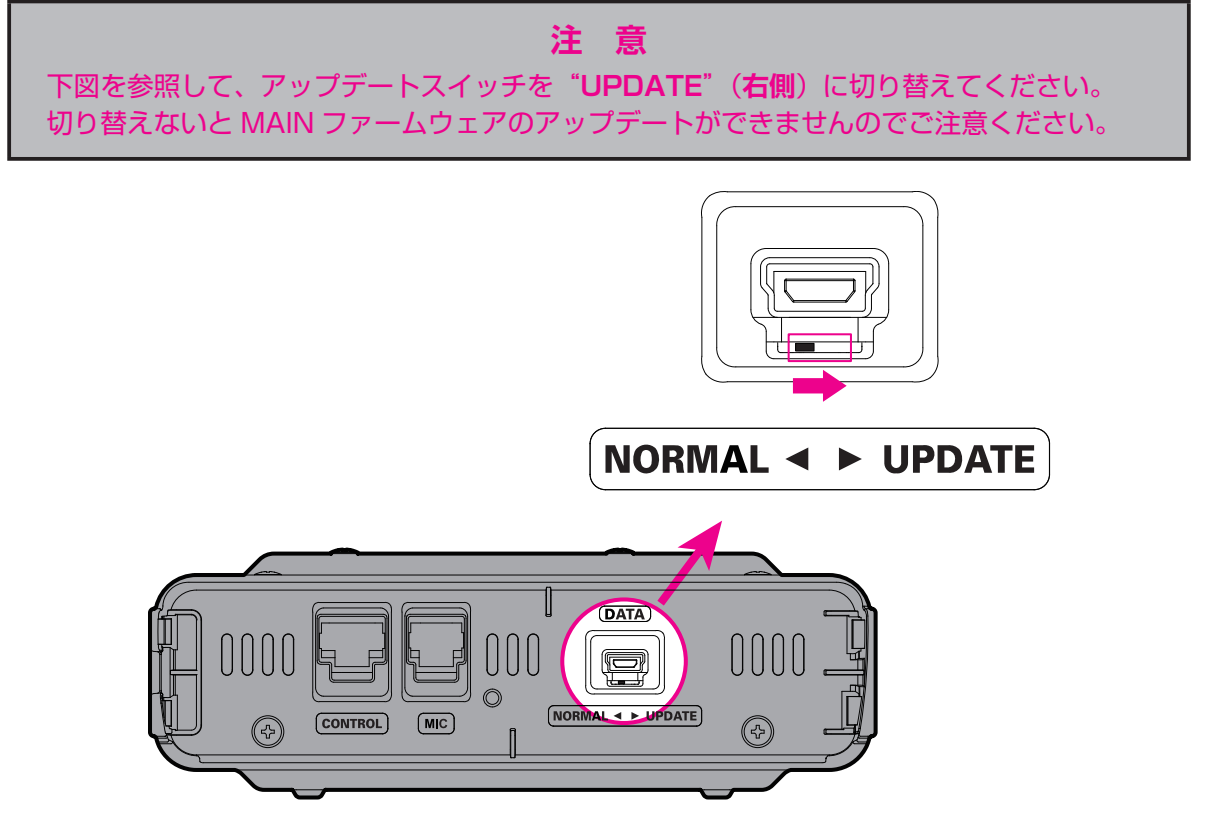

9. 付属の USB ケーブルで FTM-300D 本体のフロントの DATA 端子とパソコンの USB 端子を接続 します。

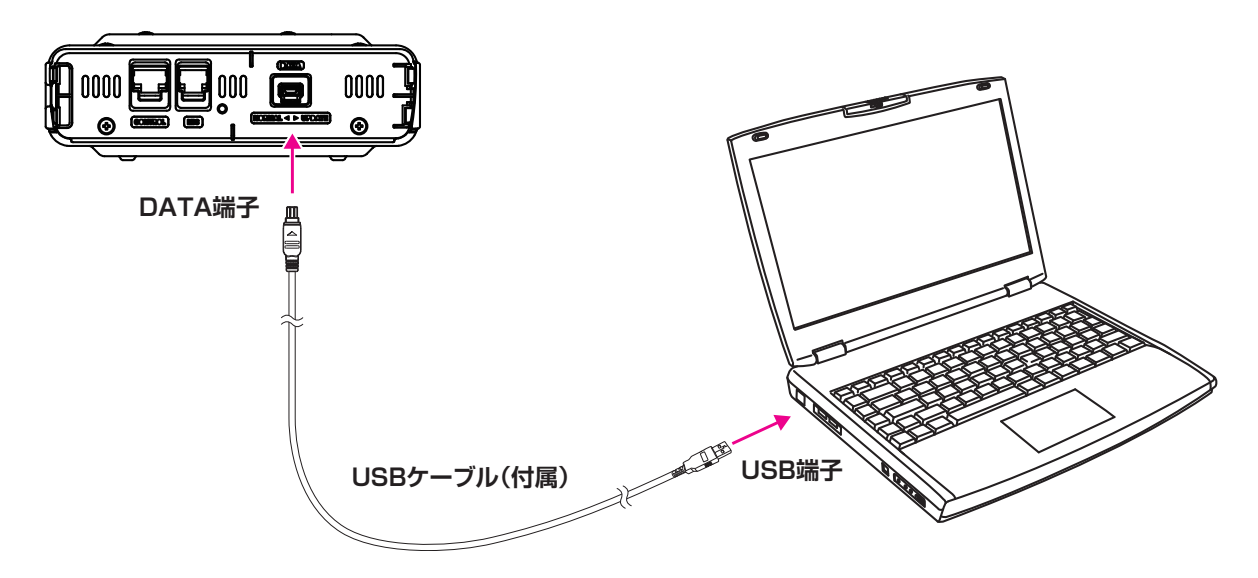

10. FTM-300D に電源ケーブルを接続して DC13.8V を加えます。

参考: このとき FTM-300D の電源スイッチを押しても、電源がオンになりませんが正常です。

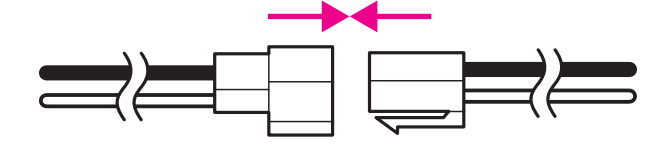

- 11. [**OK**] をクリックします。
  - ※ "準備(1)" と "準備(2)" に続けてアップデートを行う場合には [Update] をクリックして 下記の画面を表示してから、[OK] をクリックします。

| YAESU Firmware Update Program                                | - |        | ×  |
|--------------------------------------------------------------|---|--------|----|
| Model : FTM-300D(MAIN)                                       |   |        |    |
| Type : JPN                                                   |   |        |    |
| Version :                                                    |   |        |    |
| アップデートを始める前に、必ず下記の準備作業を行って下さい。<br>(詳細は、PDFをご覧下さい。)           |   |        | ^  |
|                                                              |   |        |    |
| 2. ブログラムスイッチを UPDATE 側に切り替えます。<br>3. FTM-3000とPCをケーブルで接続します。 |   |        |    |
| 4.本体に電源ケーブルを接続し、電源を供給します。<br>                                |   |        |    |
| 上記の準備が完了しましたら、下記 OK ボタンを押してください。                             |   |        |    |
|                                                              |   |        |    |
|                                                              |   |        |    |
|                                                              |   |        | ы. |
| USB Driver                                                   |   | Cancel |    |
|                                                              | J | Guncer |    |
|                                                              |   |        |    |

**"Select USB Device"** 画面が表示されます。 12. **[OK**] をクリックします。

| VAESU Firmware Update Pro<br>Model : FTM-300Du<br>Type : JPN<br>Version : | gram<br>MAIN)                                                      |              | - |        | × |
|---------------------------------------------------------------------------|--------------------------------------------------------------------|--------------|---|--------|---|
| Select U                                                                  | ISB Device<br>1 USB device located<br>45B8PID_0025: 582191cfca8084 | OK<br>Cancel |   |        |   |
| USB Driver<br>Install                                                     |                                                                    | ок           | ( | Cancel |   |

FTM-300D の MAIN ファームウェアがアップデートがスタートします(アップデートには約 20 秒間 掛かります)。

ファームウェアのアップデートが完了すると、メッセージが表示されます。

13. [**OK**] をクリックします。

| VAESU Firmware Update Prog<br>Model : FTM-300D(I<br>Type : JPN<br>Version : | ram<br>MAIN)                                        | - |        | × |
|-----------------------------------------------------------------------------|-----------------------------------------------------|---|--------|---|
| 転送中 100%                                                                    | FTM-300D_MAIN_verm (JPN) X<br>() ファームウエアの更新が完了しました。 |   |        |   |
| USB Driver<br>Install                                                       | OK                                                  |   | Cancel |   |

アップデート完了後の操作について表示されます。

| YAESU Firmware Update Program                                                                                                    | _    |      | × |
|----------------------------------------------------------------------------------------------------|------|------|---|
| Model : FTM-300D(MAIN)<br>Type : JPN<br>Version :                                                                                                    |      |      |   |
| アップデートプログラムが転送されました。最後に、必ず下記作業を行って<br>(詳細は、PDFをご覧下さい。)<br>1. 本体から電源ケーブルを外します。<br>2. データ端子へ接続したケーブルを外します。<br>3. プログラムスイッチを NORMAL 側に切り替えます。<br>4. 本体に電源ケーブルを接続します。<br>5. FACTORY RESETを実行します。<br>6. Version番号の確認をします。 | 下さい。 |      | ~ |
| USB Driver<br>Install OK                                                                                                    |      | Exit |   |

14.FTM-300Dから"電源ケーブル"を取り外します。

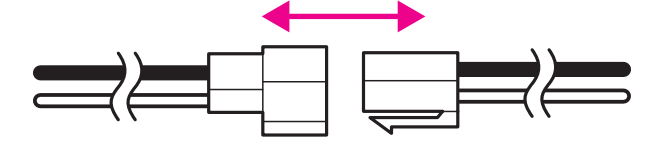

15.FTM-300Dから"**USB ケーブル**"を取り外します。

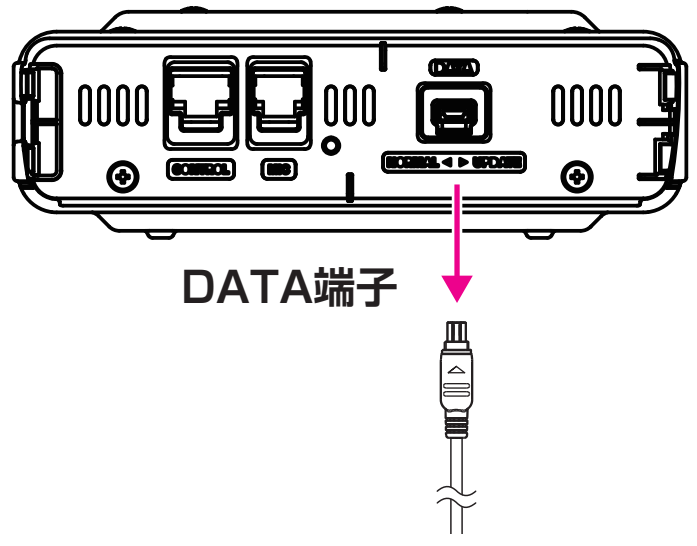

16. FTM-300D 本体正面の DATA 端子の下側にある"**アップデートスイッチ**"を、細いピン先などで **"NORMAL**"(**左側**)にスライドさせます。

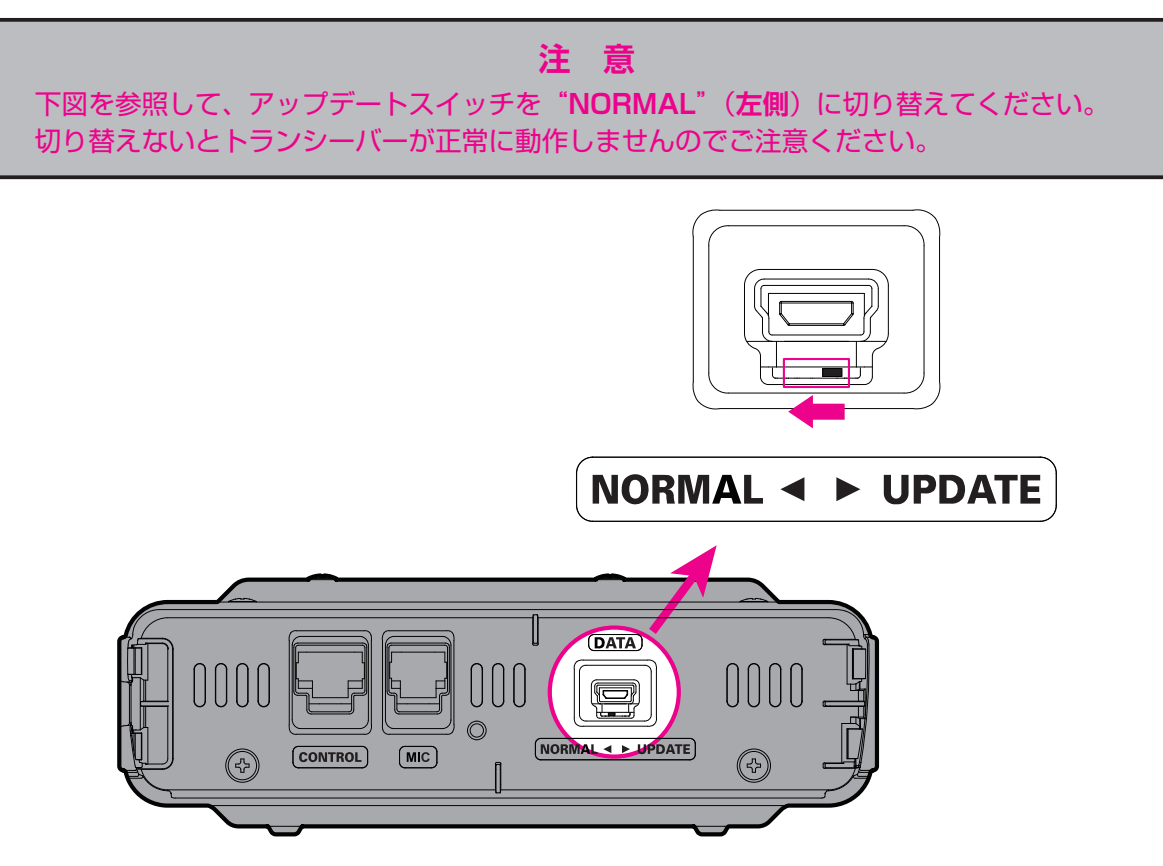

続けてオールリセットをします。

## <u>オールリセット操作</u>

1. FTM-300D に電源ケーブルを接続して DC13.8V を加えます。

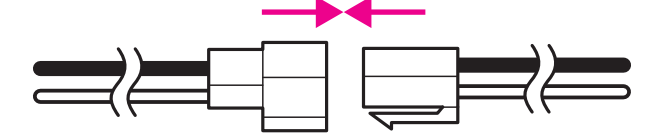

- 2. 電源スイッチを長押しして FTM-300D をオンにします。
- 3. [F(SETUP)] キーを長押ししてセットアップメニュー画面が表示します。
- 4. DIAL ツマミをまわして "RESET"を選択して DIAL ツマミを押します。
- 5. DIAL ツマミをまわして"1 工場出荷時設定"を選択して DIAL ツマミを押します。
- 6. "FACTORY RESET"と確認画面が表示されますので、DIAL ツマミをまわして "OK"を選択します。
- 7. DIAL ツマミを押すとオールリセットされます。 オールリセット後には、コールサインの入力画面が表示されますので、コールサインを設定してください。続けてファームウェアが正しく書き込まれているか、ファームウェアのバージョンを確認します。

<u>ソフトウェアバージョンを確認する</u>

- 1. [F(SETUP)] キーを長押しして、セットアップメニュー画面を表示します。
- 2. DIAL ツマミを回して [DISPLAY] を選択して DIAL ツマミを押します。
- DIAL ツマミを回して [5 ソフトウェア バージョン] を選択して DIAL ツマミを押します。 FTM-300D の現在のファームウェアバージョンが下記のように表示されます。 Main Ver.: X.X Sub Ver.: X.X
  - DSP Ver. : X.XX
- 4. [DISP] キーを押して通常画面に戻ります。
- 5. "YAESU Firmware Update Program"画面の [OK] をクリックします。

| YAESU Firmware Update Program                                                                                                    | 1000 |      | × |
|----------------------------------------------------------------------------------------------------|------|------|---|
| Model : FTM-300D(MAIN)<br>Type : JPN<br>Version :                                                                                                    |      |      |   |
| 「アップデートプログラムが転送されました。最後に、必ず下記作業を行って<br>(詳細は、PDFをご覧下さい。)                                                                                                    | 下さい。 |      | ^ |
| 1. 本体から電源ケーブルを外します。<br>2. データ端子へ接続したケーブルを外します。<br>3. ブログラムスイッチを NORMAL 側に切り替えます。<br>4. 本体に電源ケーブルを接続します。<br>5. FACTORY RESETを実行します。<br>6. Version番号の確認をします。 |      |      |   |
| USB Driver<br>Install                                                                                                    |      | Exit |   |

YAESU Firmware Update Program 起動後の画面に戻ります。

6. [Exit] をクリックします。

| YAESU Firmware Update Program                                            |          |      | × |
|--------------------------------------------------------------------------|----------|------|---|
| Model : FTM-300D(MAIN)<br>Type : JPN<br>Version :                        |          |      |   |
| 最初にPCの通信環境設定を行ってから、Updateボタンを押してください。                                    |          |      |   |
| 初めてこの機種のファームウェアをアップデートする場合、″USB Driver I<br>押して、USB Driverをインストールしてください。 | nstall"7 | ドタンを |   |
| COM Port                                                                 |          |      |   |
| Baud Rate (bps)                                                          |          |      |   |
|                                                                          |          |      |   |
| USB Driver<br>Install Update                                             |          | Exit |   |

YAESU Firmware Update Program が終了します。

以上で MAIN ファームウェアのアップデートは作業は完了です。

続けて "SUB ファームウェア"のアップデートを行う場合は、次のページの "**SUB ファームウェアの アップデート**"の手順に進んでください。

# SUB ファームウェアのアップデート

FTM-300D の SUB ファームウェアのアップデートを実行します。

- ダウンロードした zip ファイルを解凍します。
   展開先のフォルダが自動的に開きます。
- "FTM-300D\_SUB\_verXXX(JPN).exe" (YAESU アイコン)をダブルクリックします。
   "XXX" はバージョン番号です。

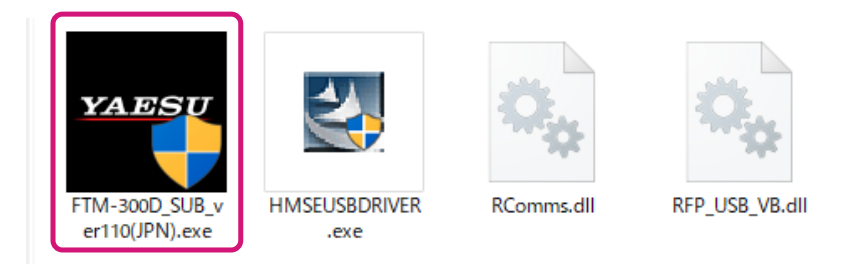

- "Windows セキュリティ" 画面が表示された場合は、[インストール] をクリックしてください。
   "YAESU Firmware Update Program" が起動します。
- ※ すでに MAIN ファームウェアのアップデートを行っている場合には、必要なソフトウェアのイン ストールは完了しています。
- 4. [Update] をクリックします。

| YAESU Firmware Update Program                               | - 🗆 ×                      |
|-------------------------------------------------------------|----------------------------|
| Model : FTM-300D(SUB)<br>Type : Japanese<br>Version :       |                            |
| 最初にPCの通信環境設定を行ってから、Updateボタンを押                              | してください。                    |
| 初めてこの機種のファームウェアをアップデートする場合、<br>押して、USB Driverをインストールしてください。 | . "USB Driver Install"ボタンを |
| COM Port                                                    | Ţ                          |
| Baud Rate (bps)                                             | Ţ                          |
|                                                             |                            |
| USB Driver<br>Install                                       | Update Exit                |

### アップデートを始める前の準備作業が表示されます。

| •••• YAESU Firmware Update Program                                                                                                    | -  |       | ×   |
|----------------------------------------------------------------------------------------------------|----|-------|-----|
| Model : FTM-300D(SUB)<br>Type : Japanese<br>Version :                                                                                                    |    |       |     |
| <ul> <li>アッブデートを始める前に、必ず下記の準備作業を行って下さい。<br/>(詳細は、PDFをご覧下さい。)</li> <li>1. 本体から電源ケーブルを外します。</li> <li>2. パネルユニットのブログラムスイッチを UPDATE 側に切り替えます。</li> <li>3. USBケーブルでTTM-300DのパネルのDATA端子とPCのUSB端子を接続します。</li> <li>4. 本体に電源ケーブルを接続し、電源を供給します。</li> <li>上記の準備が完了しましたら、下記 OK ボタンを押してください。</li> </ul> |    |       | ^   |
| 1                                                                                                    |    |       | h.t |
| USB Driver<br>Install OK                                                                                                    | Ca | ancel |     |

- 5. FTM-300D の電源が入っている場合は、電源スイッチを長押しして電源をオフにします。
- 6. FTM-300Dから "電源ケーブル"を外します。

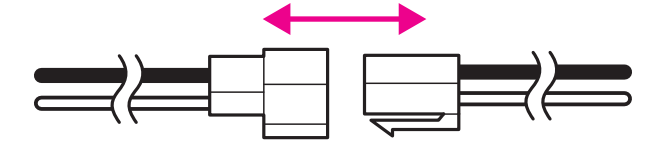

- 7. FTM-300D 本体にコントローラ(フロントパネル)が取り付けられている場合は、コントローラ左側 面のリリースノブを押してコントローラを取り外してください。
- 8. FTM-300D コントローラ(フロントパネル)背面にある"**アップデートスイッチ**"を、細いピン先 などで"**UPDATE**"(上側)にスライドさせます。

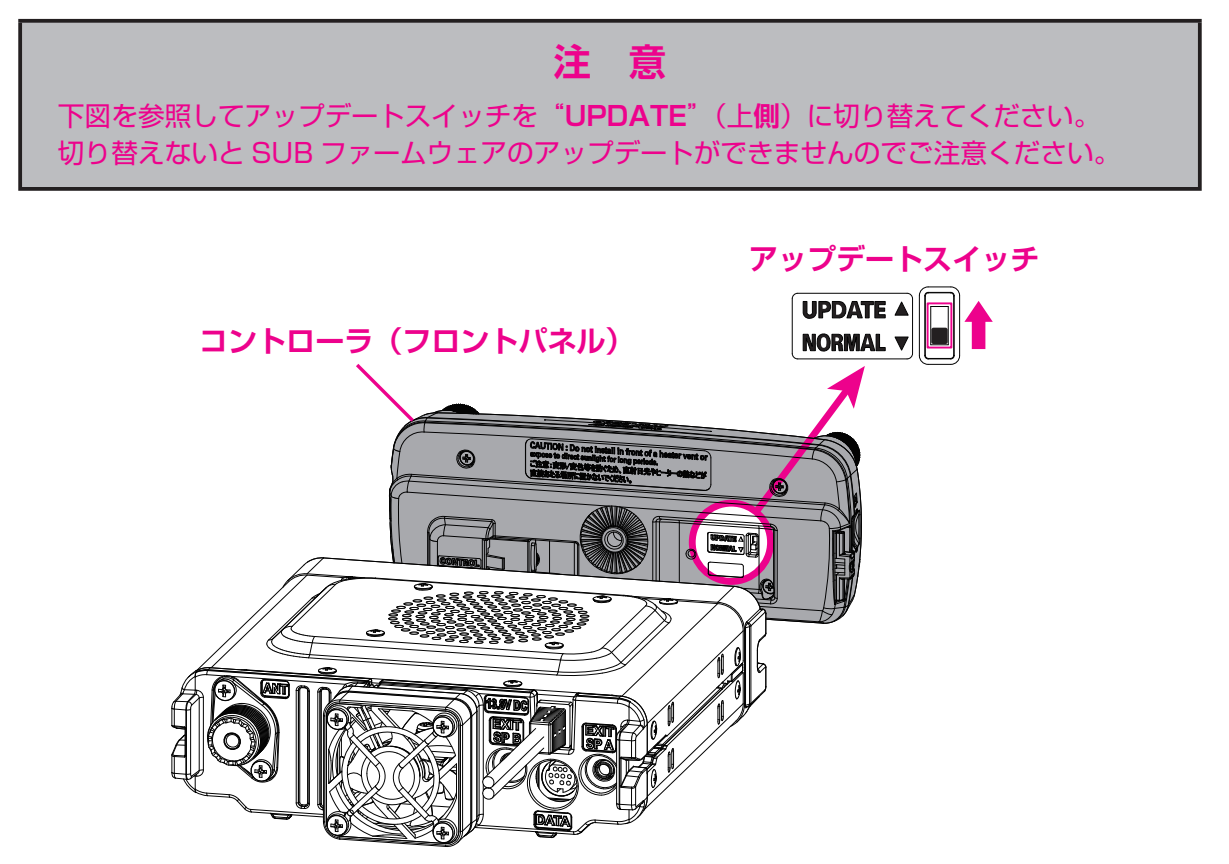

- 9. 付属のコントロールケーブルでコントローラ(フロントパネル)と FTM-300D 本体を接続します。
- 10. 付属の USB ケーブルで FTM-300D のコントローラ(フロントパネル)の DATA 端子とパソコンの USB 端子を接続します。

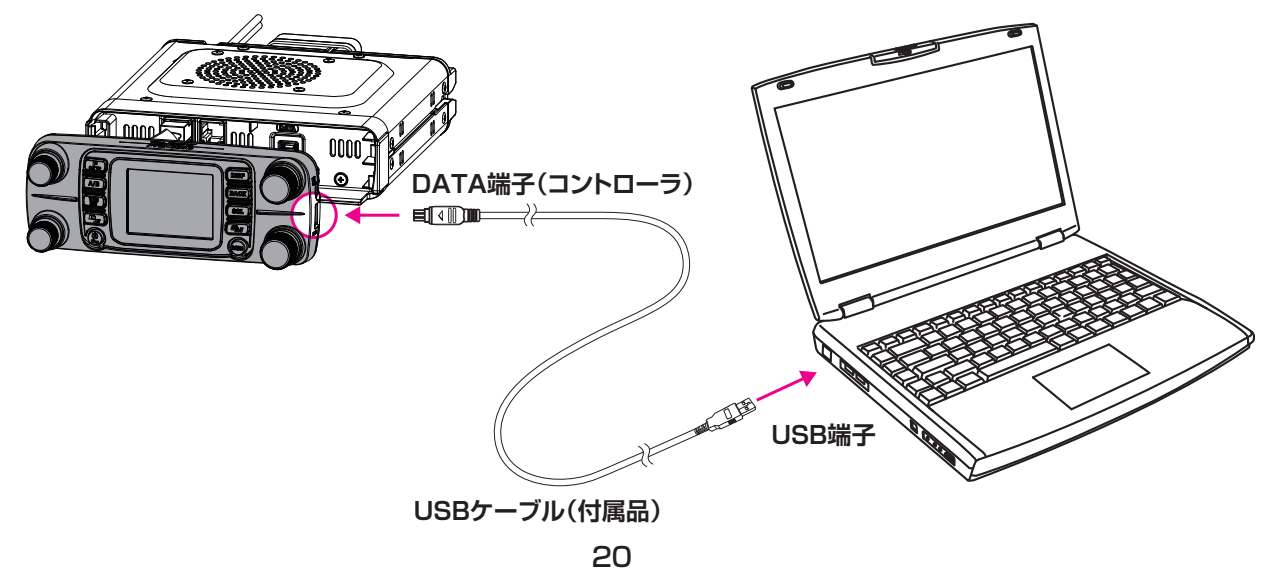

11. FTM-300D に電源ケーブルを接続して DC13.8V を加えます。 参考: このとき FTM-300D の電源スイッチを押しても、電源がオンになりませんが正常です。

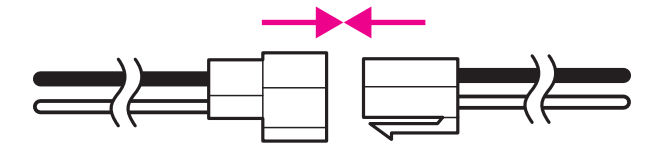

12. [**OK**] をクリックします。

"準備(1)"と"準備(2)"に続けてアップデートを行う場合には [Update] をクリックして 下記の画面を表示してから、[OK] をクリックします。

| YAESU Firmware Update Program                                                                                                    | _  |       | $\times$ |
|----------------------------------------------------------------------------------------------------|----|-------|----------|
| Model : FTM-300D(SUB)<br>Type : Japanese<br>Version :                                                                                                    |    |       |          |
| アップデートを始める前に、必ず下記の準備作業を行って下さい。<br>(詳細は、PDFをご覧下さい。)                                                                                                    |    |       | ^        |
| <ol> <li>本体から電源ケーブルを外します。</li> <li>パネルユニットのブログラムスイッチを UPDATE 側に切り替えます。</li> <li>USBケーブルでTTM-300DのパネルのDATA端子とPCのUSB端子を接続します。</li> <li>本体に電源ケーブルを接続し、電源を供給します。</li> </ol> |    |       |          |
| 上記の準備が完了しましたら、下記 OK ボタンを押してください。                                                                                                    |    |       |          |
|                                                                                                    |    |       |          |
| USB Driver<br>Install                                                                                                    | Ca | ancel |          |

"Select USB Device"画面が表示されます。

13. [OK] をクリックします。

| YAESU Firmware Update Program                                 |        | _ |       | $\times$ |
|---------------------------------------------------------------|--------|---|-------|----------|
| Model : FTM-300D(SUB)<br>Type : Japanese<br>Version :<br>転送中0 | Cancel |   |       |          |
| USB Driver<br>Install                                         | OK     | С | ancel |          |

FTM-300D の SUB ファームウェアのアップデートがスタートします。(アップデートには約 90 秒間 掛かります)。

ファームウェアのアップデートが完了すると、メッセージが表示されます。

14. [**OK**] をクリックします。

| YAESU Firmware Update Program                        |                         | _ |        | $\times$ |
|------------------------------------------------------|-------------------------|---|--------|----------|
| Model : FTM-300D(SUE<br>Type : Japanese<br>Version : | 3)                      |   |        |          |
| 1                                                    | TM-300D_SUB_ver (JPN) × |   |        |          |
| 転送中 100%                                             | ファームウェアの更新が完了しました。      |   |        |          |
|                                                      | ОК                      |   |        |          |
|                                                      |                         |   |        |          |
| USB Driver<br>Install                                | ОК                      | ( | Cancel |          |

アップデート完了後の作業が表示されます。

| YAESU Firmware Update Program                                                                                                    |                               | -    |      | × |
|----------------------------------------------------------------------------------------------------|-------------------------------|------|------|---|
| Model : FTM-300D(SUB)<br>Type : Japanese<br>Version :                                                                                                    |                               |      |      |   |
| アップデートプログラムが転送されました。最後に、必ず<br>(詳細は、PDFをご覧下さい。)<br>1. 本体から電源ケーブルを外します。<br>2. パネルのデータ端子へ接続したUSBケーブルを外しま<br>3. パネルユニットのプログラムスイッチを NORMAL 側<br>4. 本体に電源ケーブルを接続します。<br>5. ALL RESETを実行します。<br>6. Version番号の確認をします。 | "下記作業を行って"<br>さす。<br>に切り替えます。 | Fさい。 |      | ~ |
| USB Driver<br>Install                                                                                                    | ОК                            |      | Exit |   |

15. FTM-300D から"**電源ケーブル**"を取り外します。

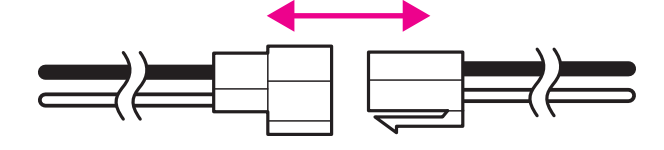

16. FTM-300D から"**USB ケーブル**"を取り外します。

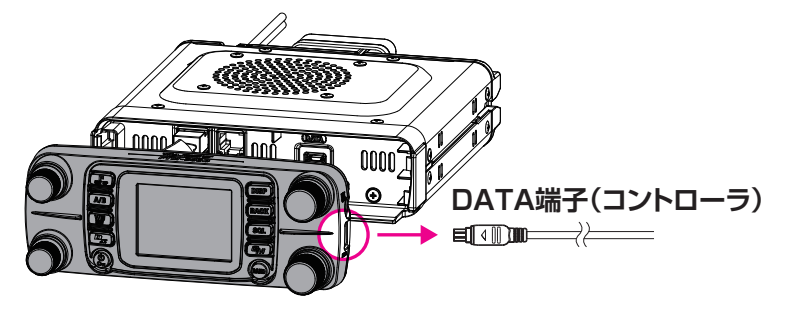

17. FTM-300D コントローラ(フロントパネル)背面にある"**アップデートスイッチ**"を、細いピン先 などで"**NORMAL**"(**下側**)にスライドさせます。

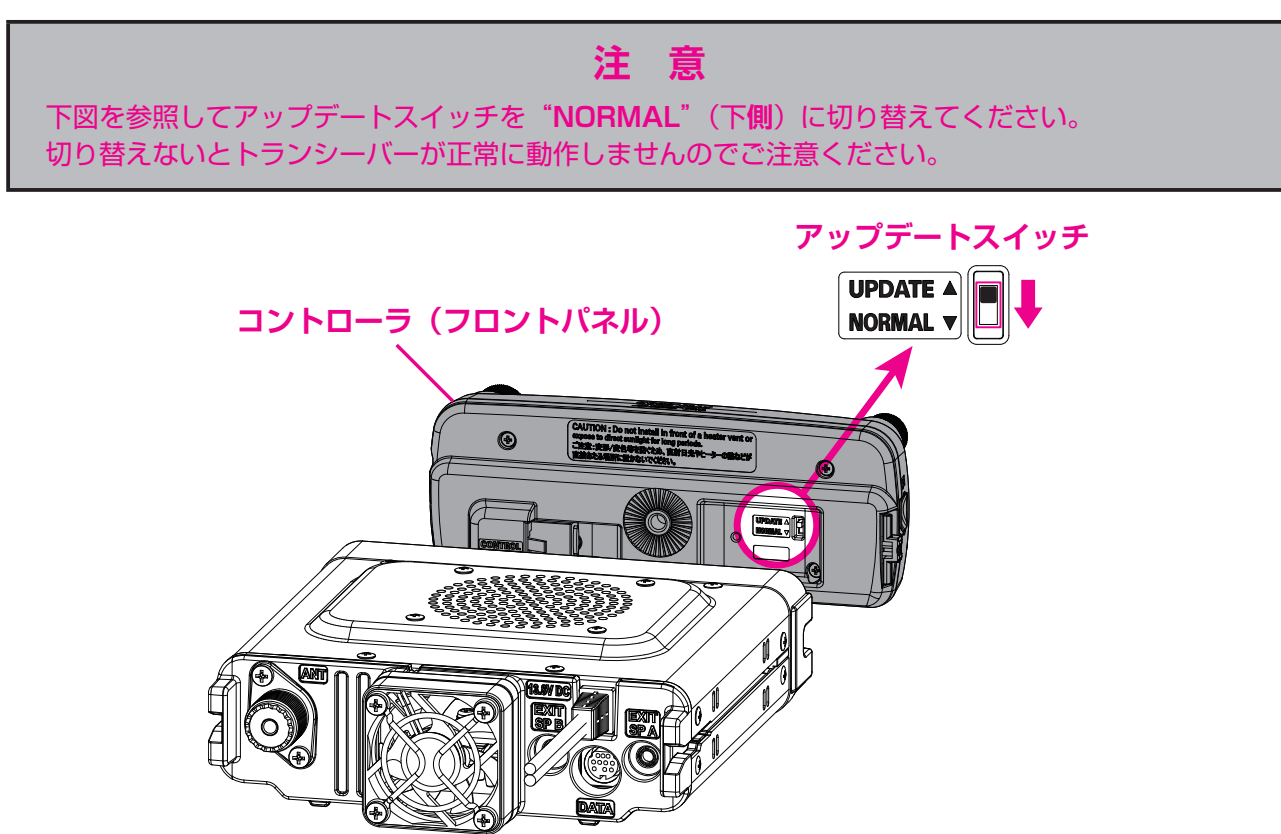

続けてファームウェアが正しく書き込まれているか、ファームウェアのバージョンを確認します。

## <u>ソフトウェアバージョンを確認する</u>

1. FTM-300D に電源ケーブルを接続して DC13.8V を加えます。

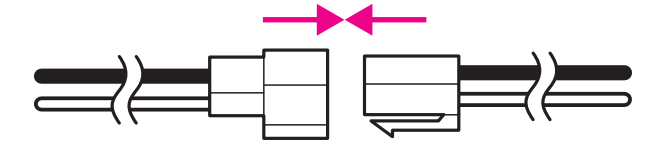

- 2. 電源スイッチを長押しして FTM-300D をオンにします。
- 3. [F(SETUP)] キーを長押しして、セットアップメニュー画面を表示します。
- 4. DIAL ツマミを回して [DISPLAY] を選択して DIAL ツマミを押します。
- DIAL ツマミを回して [5 ソフトウェア バージョン] を選択して DIAL ツマミを押します。 FTM-300D の現在のファームウェアバージョンが下記のように表示されます。 Main Ver.: X.X Sub Ver.: X.X DSP Ver.: X.XX
   Comparison (Comparison)
- 6. [DISP] キーを押して通常画面に戻ります。
- 書き込んだ SUB ファームウェアのバージョンを確認して、"YAESU Firmware Update Program" 画面の [OK] をクリックします。
   YAESU Firmware Update Program 起動後の画面に戻ります。
- 8. [Exit] をクリックします。

| YAESU Firmware Update Program                                             | -        |      | Х |
|---------------------------------------------------------------------------|----------|------|---|
| Model : FTM-300D(SUB)<br>Type : Japanese<br>Version :                     |          |      |   |
| 最初にPCの通信環境設定を行ってから、Updateボタンを押してください。                                     |          |      |   |
| 初めてこの機種のファームウェアをアップデートする場合、″USB Driver Ir<br>押して、USB Driverをインストールしてください。 | nstall"; | ボタンを |   |
| COM Port                                                                  |          |      |   |
| Baud Rate (bps)                                                           |          |      |   |
|                                                                           |          |      |   |
| USB Driver<br>Install Update                                              |          | Exit |   |

YAESU Firmware Update Program が終了します。 以上で SUB ファームウェアのアップデート作業は終了です。

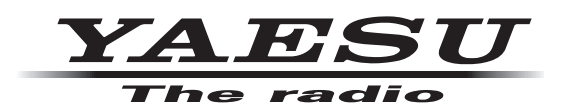

**八重洲無線株式会社** 〒 140-0002 東京都品川区東品川 2-5-8 天王洲パークサイドビル